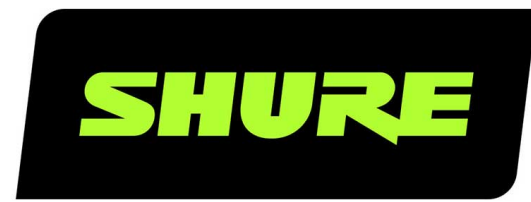

# MV7

# Микрофон для записи подкастов

The Shure MV7 USB cardioid microphone online user guide. Includes specifications and how to set up, update, and troubleshoot the mic. Version: 3.0 (2023-A)

## Table of Contents

| MV7 Микрофон для записи подкастов          | 3  |
|--------------------------------------------|----|
| Общее описание                             | 3  |
| Основные особенности                       | 3  |
| Подсоединение МV7                          | 3  |
| Быстрая настройка                          | 4  |
| Сенсорная панель интерфейса                | 4  |
| Органы управления                          | 5  |
| Состояние светодиода                       | 5  |
| Микрофон MV7                               | 5  |
| Выходы MV7                                 | 6  |
| Инструкции по креплению                    | 6  |
| Ветрозащитный экран                        | 7  |
| Режим автоматического уровня               | 7  |
| Ближний конец                              | 7  |
| Дальний конец                              | 8  |
| Дополнительные советы                      | 8  |
| Настольное приложение Shure MOTIV          | 8  |
| Настройка микрофона Автоматический уровень | 9  |
| Настройка микрофона Вручную                | 10 |
| Смесь микса монитора                       | 11 |
| Режимы эквалайзера                         | 11 |
| Расширенные настройки микрофона            | 12 |
| Советы относительно MV7                    | 12 |

| Control your Levels                                                | 12        |
|--------------------------------------------------------------------|-----------|
| Используйте режим блокировки для фиксации звуча<br>ния             | ı-<br>12  |
| Выполняйте мониторинг звука                                        | 12        |
| Три способа использования микрофона MV7 для заг<br>си подкастов    | чи-<br>13 |
| Как избежать щелчков при записи                                    | 13        |
| Использование MV7 для видеозвонков                                 | 13        |
| Как настроить MV7 в качестве общего устройства в<br>iOS DAW        | 13        |
| Поиск и устранение неисправностей                                  | 13        |
| Firmware Update                                                    | 14        |
| Во время обновления следите, чтобы оборудование<br>было подключено | 14        |
| Требования к системе                                               | 14        |
| Требования к системе и совместимость Мас                           | 14        |
| Требования к системе и совместимость Windows                       | 14        |
| Требования к системе и совместимость iOS                           | 14        |
| Требования к системе и совместимость Android                       | 15        |
| Технические характеристики                                         | 15        |
| Сборка дужки MV7                                                   | 17        |
| Принадлежности                                                     | 18        |
| Принадлежности, входящие в комплект                                | 19        |
| Запасные части                                                     | 19        |
| Отдельно заказываемые аксессуары                                   | 19        |
| Сертификация                                                       | 19        |
| Информация для пользователя                                        | 19        |

## MV7 Микрофон для записи подкастов

## Общее описание

Shure MV7 представляет собой профессиональный динамический микрофон USB, оптимально подходящий для типов применений с близким расположением микрофона, при которых требуется разборчивость голоса и сбалансированный тон. Привлекательного вида прочная цельнометаллическая конструкция с регулируемой дужкой для крепления на разнообразных микрофонных стойках обеспечивает гибкость размещения. Сенсорная панель интерфейса пользователя обеспечивает управление усилением микрофона, громкостью наушников, смесью мониторного микса и глушением.

## Основные особенности

### Удобный режим Plug-and-Play

Совместимость с компьютерами Windows и Mac. Совместимость также с устройствами iOS и Android с помощью соответствующих кабелей (кабели не поставляются).

Примечание. Для получения информации о рекомендованных устройствах Android посетите веб-сайт https://www.shure.com/MOTIVcompatibility.

### Технология изоляции голоса

Остронаправленная кардиоидная диаграмма изолирует ваш голос и удаляет нежелательный шумовой фон

### Долговечная, универсальная конструкция

- Гибридный микрофон USB/кардиоидный микрофон можно использовать для цифровой или аналоговой записи
- Настройка параметров с помощью интуитивно понятной сенсорной панели интерфейса
- Прочная цельнометаллическая конструкция и превосходная защита картриджа для непревзойденной надежности

### Гибкая настройка звука с помощью настольного приложения ShurePlus MOTIV™

Настольное приложение MOTIV обеспечивает управление настройками микрофона и включает следующие дополнительные функции.

- Режим автоматического уровня: автоматическая настройка параметров микрофона для точного определения усиления и сжатия
- Пользовательские предварительные настройки
- Переключающиеся фильтры эквалайзера: фильтр верхних частот и усиление голоса (усиление эффекта присутствия) в ручном режиме

## Подсоединение МV7

- 1. Подключите прилагаемый кабель Micro-B USB к MV7.
- 2. Подключите другой конец кабеля Micro-B USB к ноутбуку.
- 3. Подключите наушники к выходу монитора.

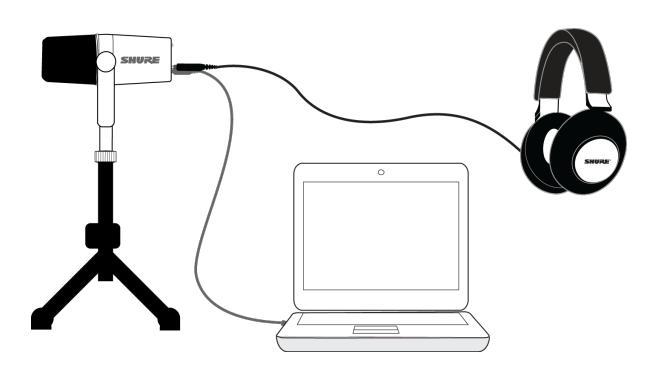

## Быстрая настройка

1. Используйте надлежащий кабель для подключения микрофона к компьютеру.

После подключения светодиодные индикаторы на MV7 станут мигать.

2. Загрузите приложение на веб-сайте https://www.shure.com/MOTIVdesktop.

На компьютере может отобразиться запрос на разрешение использования внешнего устройства при первом запуске приложения.

3. Выберите микрофон в раскрывающемся меню.

Получите доступ к пользовательским элементам управления микрофона MOTIV.

4. Проверьте уровни аудиосигналов и настройки параметров микрофона.

Вручную отрегулируйте усиление микрофона или выберите Auto Level Mode для простой настройки звука. Для получения информации о расширенных функциях см. раздел "Расширенные настройки микрофона".

## Сенсорная панель интерфейса

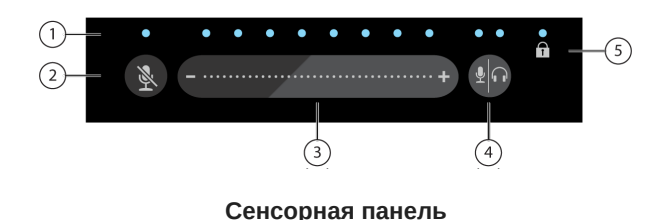

О Полоска светодиодных индикаторов: показывает громкость микрофона и наушников. Цвет светодиодного индикатора соответствует показываемой или регулируемой громкости.

- Зеленый: громкость микрофона
- Оранжевый: громкость наушников
- Зеленый/оранжевый: Уровень смешения мониторного микса

(2) Кнопка Mute: нажмите, чтобы отключить или включить звук микрофона.

Э Ползунок управления громкостью: регулируйте громкость микрофона или наушников, двигая пальцем по управляющей поверхности.

Э Переключатель: нажмите кнопку режима/наушников для переключения между элементами управления микрофона (зеленый) и наушников (оранжевый). Нажмите и удерживайте для активации элементов управления мониторного микса (зеленый и оранжевый). Нажмите и удерживайте еще раз для возврата к отдельным элементам управления громкостью микрофона и наушников.

Э Индикатор блокировки: отображает, включена или выключена блокировка настроек. Блокировка настроек предотвращает выполнение изменений настроек микрофона при случайном касании. Если режим блокировки включен, экран настроек микрофона будет отключен на настольном приложении.

## Органы управления

Настройка мониторного микса Нажмите и удерживайте Monitor Toggle в течение 2 секунд для доступа к элементам управления мониторного микса. Проведите пальцем влево, чтобы повысить громкость микрофона (зеленый), или вправо, чтобы повысить громкость воспроизведения (оранжевый). Нажмите и удерживайте Monitor Toggle для возврата к отдельным элементам управления громкостью микрофона и наушников.

Блокировка настроек Нажмите и удерживайте Mute и Monitor Toggle в течение 2 секунд для блокировки и разблокировки настроек.

Выход из режима автоматического уровня Нажмите и удерживайте кнопку Mute в течение 2 секунд

Примечание. Auto Level Mode можно включить только с помощью настольного приложения MOTIV.

## Состояние светодиода

**Индикаторы активного режима:** превратите индикаторы сенсорной панели в визуальным индикаторы громкости для удобного мониторинга. Если используется ручной режим и вы заметили, что уровень достиг пикового значения для входа, переключитесь в режим автоматического уровня или уменьшите усиление микрофона.

**Ночной режим:** Выберите ночной режим, чтобы снизить яркость индикаторов сенсорной панели с высокой яркости (обычная настройка) до меньшей яркости (тусклая настройка). Вариант ночного режима дисплея идеально подходит для незаметного ведения записи в условиях низкой освещенности.

Доступ к индикаторам активного режима и переключателями ночного режима можно получить в меню Настройки > Состояние светодиода на вкладке настроек приложения MOTIV.

**Примечание.** Для получения информации о значениях в дБ, связанных с регулятором сенсорной панели, см. таблицы значение сенсорной панели в приложении «Технические характеристики».

## Микрофон МV7

Микрофон MV7 содержит динамический капсюль с кардиоидной диаграммой, которая использует технологию изоляции голоса для приема звука непосредственно перед микрофоном.

## **Выходы** MV7

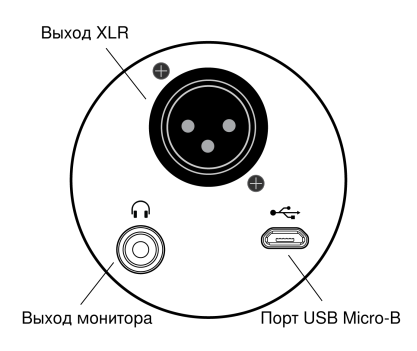

• Пассивный выход XLR Подключите к микшерам и интерфейсам XLR.

Примечание. На звук XLR не влияют настройки программного обеспечения.

- Выход монитора 3,5 мм Подключите к наушникам
- Micro-B USB Используйте прилагаемый кабель USB-A и USB-C для подключения к компьютеру

## Инструкции по креплению

Микрофон MV7 поставляется с установочной резьбой 5/8-27. Этот размер резьбы чаще всего используется на микрофонных стойках. Это крепление можно использовать с микрофонной стойкой или повесить на журавль. Для некоторых стоек может потребоваться адаптер, который не входит в комплект поставки.

Примечание. Соблюдайте осторожность, чтобы полностью не ослабить винты.

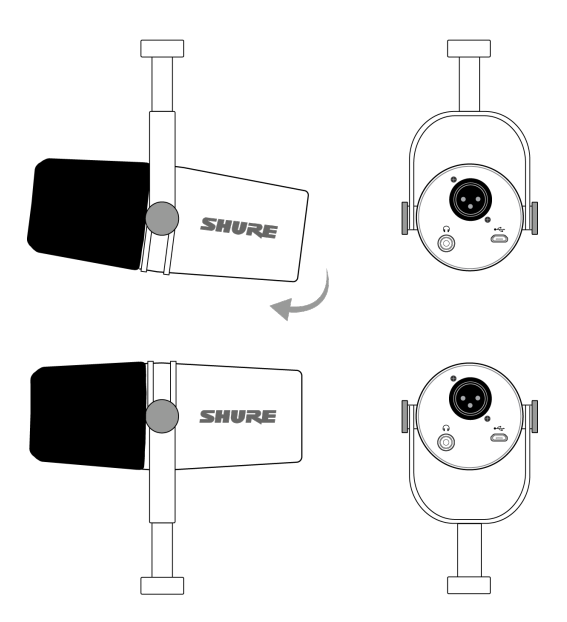

Чтобы просто изменить ориентацию микрофона, ослабьте винты и поверните его на 180 градусов.

## Ветрозащитный экран

Ветрозащитный экран обеспечивает максимальную защиту от взрывных шумов и создает теплое, более камерное звучание для передачи речи, например для записи подкастов и игр.

## Режим автоматического уровня

Используйте следующие рекомендации в качестве хорошей отправной точки для большинства общих потребностей MV7. Существует множество вариантов записи голоса. Чем ближе вы будете расположены к микрофону, тем лучше, но режим автоматического уровня действительно позволяет улучшить качество звука. Попробуйте различные варианты размещения микрофона, чтобы найти оптимальное положение.

## Ближний конец

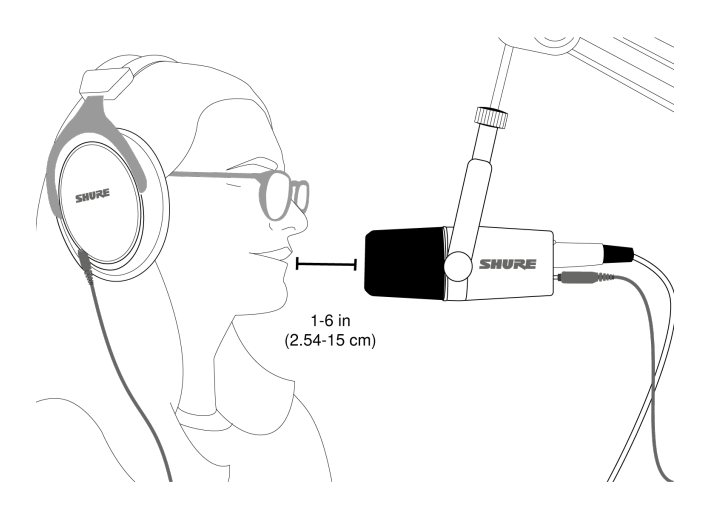

Для записи подкастов и голоса. Расположите MV7 с ближнего конца как можно ближе к лицу. Говорите прямо в микрофон на расстоянии от 2,54 см до 15 см для обеспечения более камерного звучания с максимальным подавлением внеосевых шумов. Меньшее расстояние увеличивает низкочастотную характеристику аналогично голосу при радиовещании. Если нужно, дополнительно подстройте усиление.

## Дальний конец

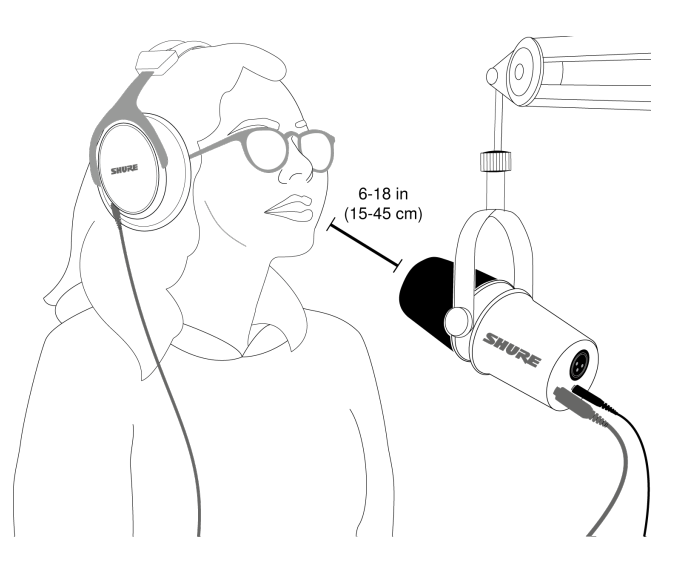

Оптимально подходит, если источник звука находится дальше от микрофона, например в играх, когда пользователю необходимо располагаться ближе к экрану или игровой консоли. Направляйте микрофон на источник звука. Расположите микрофон на расстоянии от 15 см до 45 см от источника звука. Если нужно, дополнительно подстройте усиление.

**Совет.** Так как микрофон MV7 является остронаправленным, убедитесь, что микрофон направлен напрямую на источник звука. Если возможно, попробуйте различные варианты размещения микрофона, чтобы найти оптимальное положение. Если нужно, дополнительно подстройте усиление.

## Дополнительные советы

Shure предлагает образовательные статьи и публикации о способах записи для различных инструментов и приложений. Для получения дополнительной информации посетите веб-сайт Shure Educational Articles.

## Настольное приложение Shure MOTIV

Используйте настольное приложение Shure MOTIV для быстрой регулировки настроек микрофона. Устройство хранит последние использованные настройки для быстрой регулировки.

## Настройка микрофона Автоматический уровень

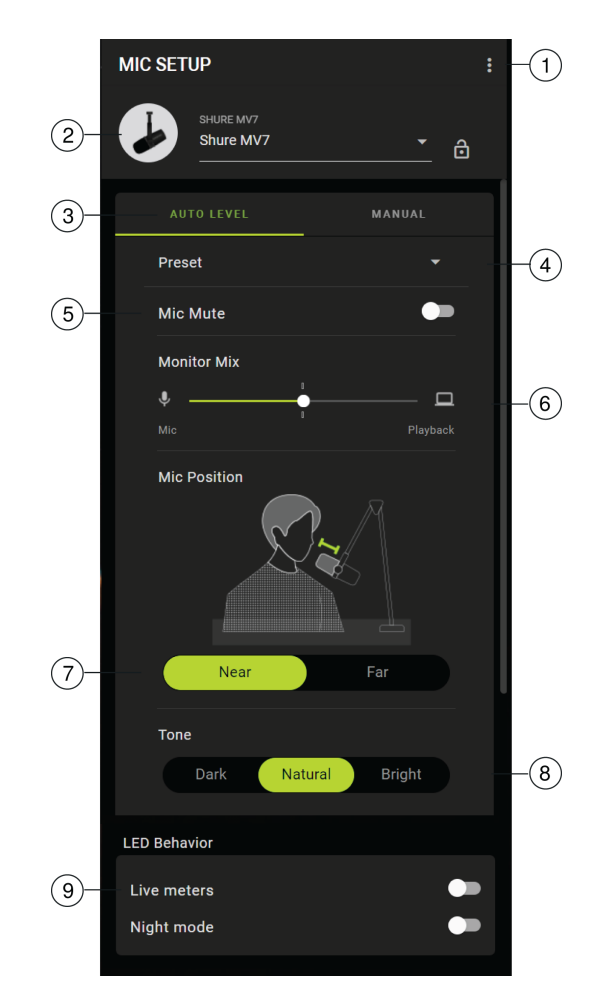

• **Настройки**: нажмите три точки для доступа к информации о программном обеспечении MOTIV, управления предварительными настройками, настройками приложения и проверки обновлений микропрограммы.

**Э Выбор микрофона / блокировка настроек** Коснитесь знака вставки для доступа к настройкам микрофона. Нажмите значок блокировки для блокировки и разблокировки выбранных настроек.

Э Режим автоматического уровня / ручной режим Режим АВТОМАТИЧЕСКИЙ УРОВЕНЬ позволяет приложению выбирать оптимальные параметры для ваших потребностей при записи. Кроме того, можно выбрать режим РУЧНОЙ для обеспечения полного контроля над настройками микрофона.

Пользовательские предварительные настройки: используйте раскрывающееся меню для создания собственных
предварительных настроек.

Э Отключение звука микрофона: используйте переключатель, чтобы отключить или включить звук микрофона.

**(6)** Ползунок мониторного микса: переместите ползунок для регулировки уровней микрофона и источника звука. Для получения дополнительной информации о мониторинге см. раздел "Смешение мониторного микса".

Э Положение микрофона: выберите расстояние, Near или Far, от источника звука до микрофона.

(1) Тон Настройте тональные особенности звука, выбрав Темный, Естественный или Яркий. С помощью тона можно быстро отрегулировать разнообразные настройки, которые наилучшим образом подходят для вашего голоса.

Э Состояние светодиода Включите индикаторы активного режима для использования сенсорной панели в качестве индикатора усиления микрофона. Используйте параметр Ночной режим, чтобы снизить яркость сенсорной панели. Сведения об использования этих функций для индикации и затемнения см. в разделе «Состояние светодиод».

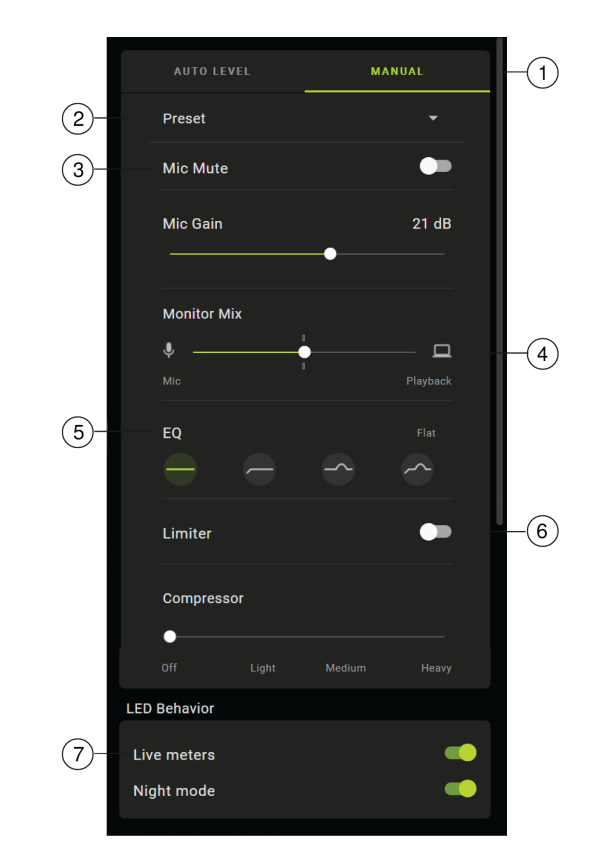

## Настройка микрофона Вручную

• **Режим автоматического уровня / ручной режим** Режим АВТОМАТИЧЕСКИЙ УРОВЕНЬ позволяет приложению выбирать оптимальные параметры для ваших потребностей при записи. Кроме того, можно выбрать режим РУЧНОЙ для обеспечения полного контроля над настройками микрофона.

**О Пользовательские предварительные настройки** Используйте раскрывающееся меню для создания собственных предварительных настроек.

Э Отключение звука / усиление микрофона Используйте переключатель, чтобы заглушить или включить звук микрофона. Используйте ползунок для управления усилением микрофона.

**Примечание.** Некоторые программы можно использовать для управления усилением микрофона в ручном режиме. Рекомендуется заблокировать настройки микрофона после установки.

Э Регулятор мониторного микса Переместите регулятор для регулировки уровней микрофона и источника звука. Для получения дополнительной информации о мониторинге см. раздел "Смешение мониторного микса".

Эквалайзер Используйте эквалайзер для добавления фильтра верхних частот, эффекта присутствия или выбора обоих вариантов. Нажмите значок плоской характеристики для возврата к неизмененному состоянию частотной коррекции.

**(6)** Настройки лимитера и компрессора Настройте звучание с помощью элементов настройки лимитера и компрессора. Для получения дополнительной информации см. раздел "Расширенные настройки микрофона".

⑦ Состояние светодиода Включите индикаторы активного режима для использования сенсорной панели в качестве индикатора усиления микрофона. Используйте параметр Ночной режим, чтобы снизить яркость сенсорной панели. Сведения об использования этих функций для индикации и затемнения см. в разделе «Состояние светодиод».

**Примечание.** Обратите внимание, что ручные настройки будут сброшены, если вы переключитесь в режим автоматического уровня и вернетесь в ручной режим.

## Смесь микса монитора

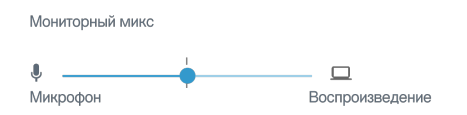

Используйте ползунок мониторного микса для регулировки объема слышимого звука каждого источника. Для обеспечения оптимального результата начните мониторинг в среднем положении и выполните регулировку.

- Переместите ползунок к значку микрофона (Міс), чтобы увеличить степень слышимости записываемого звука с помощью микрофона. Например, вы поете поверх записанного звучания гитары и хотите четко слышать ваш голос.
- Переместите ползунок к значку устройства (Playback), чтобы увеличить степень слышимости воспроизводимой записи. Если вы записываете музыку в оригинальную вокальную запись и хотите слышать оригинальное звучание.

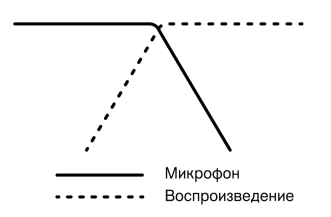

## Режимы эквалайзера

Используйте эквалайзер для усиления или ослабления диапазонов частот для улучшения четкости звука. Нажмите Flat для возврата к неизмененному состоянию частотной коррекции.

| Режим                                          | Характеристики                                                                                                    |
|------------------------------------------------|----------------------------------------------------------------------------------------------------|
| Плоская<br>характе-<br>ристика                 | Сигнал не обрабатывается (настройки частотной коррекции не используются).                                         |
| Фильтр<br>верхних<br>частот                    | Фильтр верхних частот для уменьшения эффекта близости.                                                            |
| Усиле-<br>ние эф-<br>фекта<br>присут-<br>ствия | Частотная коррекция, которая усиливает четкость и полноту.                                                        |
|                                                | Комбинация фильтра верхних частот и усиления эффекта присутствия для большей четкости инструмен-<br>тов и ясности |

| Режим    | Характеристики |
|----------|----------------|
| Фильтр   |                |
| верхних  |                |
| частот и |                |
| усиле-   |                |
| ние эф-  |                |
| фекта    |                |
| присут-  |                |
| ствия    |                |

## Расширенные настройки микрофона

Выполните точную настройку звука с помощью параметров лимитера, сжатия и эквалайзера.

### Лимитер

Включайте и выключайте лимитер для предотвращения искажений из-за пиковых значений уровня громкости на записи.

### Компрессор

Выберите отсутствие сжатия или выберите малую или высокую степень сжатия для контроля уровня громкости, если используется динамический источник звука. Тихие сигналы будут усилены, а громкие будут приглушены, что приведет к обеспечению более густого и громкого звука.

## Советы относительно МV7

## Control your Levels

To ensure consistent volume levels, determine the microphone placement that works best for you and maintain that distance. Record several practice tests to determine the spot where your voice sounds best and background sounds are minimized.

## Используйте режим блокировки для фиксации звучания

После проверки звука и определения оптимальных настроек нажмите и удерживайте кнопки Mute и Monitor Toggle в течение 2 секунд, чтобы заблокировать настройки, предотвратить их случайное изменение и убедиться, что звук остается неизменным.

## Выполняйте мониторинг звука

Чтобы прослушивать звук, подключите наушники к выходу наушников на устройстве MOTIV.

# Три способа использования микрофона MV7 для записи подкастов

### Как избежать щелчков при записи

## Использование MV7 для видеозвонков

# **Как настроить** MV7 **в качестве общего устройства в** iOS DAW

## Поиск и устранение неисправностей

| Проблема                                                                                                  | Решение                                                                                                    |
|----------------------------------------------------------------------------------------------------|----------------------------------------------------------------------------------------------------|
| Микрофон подключен, но<br>не определяется устрой-<br>ством.                                               | Отключите и снова подключите кабель, чтобы приложение распознало микрофон. Вы<br>узнаете, что подключение выполнено, когда увидите, что в настольном приложении<br>отображаются надлежащие настройки микрофона.                                                                                             |
| Звук не будет слышен,<br>даже если в настольном<br>приложении отображает-<br>ся надлежащий микро-<br>фон. | Установите флажок смеси Monitor Mix. Переместите ползунок Monitor Mix к центру, что-<br>бы слышать звук, входящий в микрофон, и воспроизводимый звук одновременно.                                                                                                    |
| Звук искажен (режим ав-<br>томатического уровня)                                                          | Выберите Auto Level Mode, чтобы программное обеспечение могло управлять настрой-<br>ками звука. Near для применений с небольшим расстоянием (от 2,54 см до 15 см) и Far<br>для применений с большим расстоянием от 15 см до 45 см                                                                           |
| Звук искажен (ручной ре-<br>жим)                                                                          | Искажение звука обычно возникает в результате перегрузки микрофона, что вызывает<br>клиппирование. Уменьшите усиление микрофона для обеспечения оптимальной запи-<br>си звука.                                                                                                    |
| Светодиодные индикато-<br>ры наушников мигают.<br>Громкость звука выше<br>или ниже обычного.              | Микрофон и компьютер имеют разную частоту дискретизации. Для регулировки на-<br>строек частоты дискретизации компьютера посетите веб-сайт Shure FAQ topic for<br>information on correcting sample rate mismatch.<br>Примечание. Обновление Windows 10 v2004 (апрель 2020 г.) позволяет решить эту проблему. |
| Микрофон отсоединился<br>от дужки.                                                                        | См. раздел, посвященный сборке дужки МV7, для получения пошаговых инструкций от-<br>носительно повторной сборки дужки и разнообразных шайб. Надлежащая сборка шайб<br>имеет решающее значение для обеспечения надежной фиксации микрофона.                                                                  |
| Разные проблемы                                                                                           | Может быть полезным сбросить настройки приложения для восстановления работо-<br>способности. Выполните полный сброс, отключив и снова подключив микрофон.                                                                                                    |

| Проблема                                                     | Решение                                                                                                    |
|--------------------------------------------------------------|----------------------------------------------------------------------------------------------------|
| Поиск и устранение неис-<br>правностей общего ха-<br>рактера | Выйдите и снова зайдите в приложение.<br>Перезагрузите компьютер.<br>Проверьте наличие обновления микропрограммы. Нажмите три точки в правом верх-<br>нем углу и выберите About MOTIV > Check for Update |

Примечание. Если проблемы не устраняются, обратитесь в подразделение обслуживания и ремонта компании Shure.

## Firmware Update

Take advantage of additional features and design enhancements by updating the firmware on your MOTIV device when prompted. A notification will appear when a firmware update is available. You have the option to download the update immediately or at a later time.

**Tip:** Before updating the firmware, ensure that the MOTIV device is connected to your computer. Do not disconnect until the update is complete.

To access firmware update at a later time, tap the three dots > About > Check for Update. Tap the caret icon and if the available firmware package is newer than the current version, tap Send to device. Contact Shure Service and Repair if you experience any issues.

# Во время обновления следите, чтобы оборудование было подключено

Следите, чтобы устройство MOTIV было подключен к мобильному устройству при обновлении во избежание проблем с обновлением.

## Требования к системе

### **Требования к системе и совместимость** Mac

- MacOS от 10.13 до 10.15
- 64-разрядная версия
- Минимум 2 ГБ ОЗУ
- Минимум 500 МБ пространства на жестком диске

### Требования к системе и совместимость Windows

- Windows 10
- 64-разрядная версия
- Минимум 2 ГБ ОЗУ
- Минимум 500 МБ пространства на жестком диске

## **Требования к системе и совместимость** iOS

• iOS: iOS 14 и более поздней версии

- iPhone: iPhone 6s и выше
- iPod Touch: 7-го поколения

Примечание. iPad Pro (USB-C) не поддерживается.

## Требования к системе и совместимость Android

Будет работать с любым устройством Android, отвечающим следующим требованиям.

- Android Pie 9.0 и более поздней версии
- Требование к питанию USB: ≥100 мА
- Поддержка USB Audio Class 1.1 и более поздней версии

Android является товарным знаком Google Inc.

Примечание. Для получения информации о поддерживаемых устройствах Android посетите веб-сайт https://www.shure.com/MOTIVcompatibility.

## Технические характеристики

#### Сертификат MFi

Дa

Режимы DSP (предварительные настройки) Near/Far, Dark/Natural/Bright

#### Тип преобразователя

Динамический (с подвижной катушкой)

#### Полярная диаграмма

Однонаправленная (кардиоидная)

### Выходной импеданс

314 Ом

#### Амплитудно-частотная характеристика

От 50 Гц до 16 000 Гц

#### **Диапазон настройки усиления** От 0 до +36 дБ

#### **Чувствительность** (при 1 кГц, напряжение разомкнутой цепи) –55 дБВ/Па [1] (1,78 мВ), –47 dBFS/Pa [1] [2]

Максимальный уровень звукового давления (УЗД), цифровой выход 132 дБ УЗД [2]

Выход для наушников 3,5 мм

#### Полярность

Положительное давление на мембрану создает положительное напряжение на контакте 2 относительно контакта 3

#### Ослабление выключателя звука

Дa

#### Лимитер

Дa

### Компрессор

Дa

#### Питание

Питание через кабель USB или разъем Lightning

#### Корпус

Цельнометаллическая конструкция

#### Тип крепления

Установочная резьба 5/8-27

#### Масса нетто

0,55 кг (1,21 фунта)

[1] 1 Па = 94 дБ УЗД

[2] При минимальном усилении, без обработки

| Разрядность | Частота дискретизации |
|-------------|-----------------------|
| 24          | 48 кГц                |
| 24          | 44,1 кГц              |
| 16          | 48 кГц                |
| 16          | 44,1 кГц              |

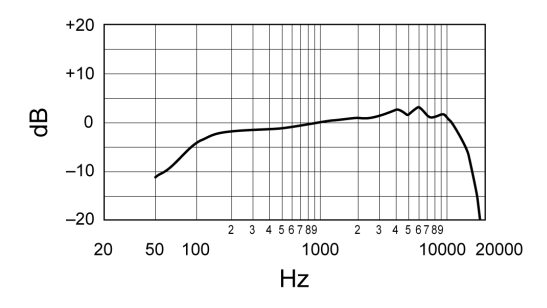

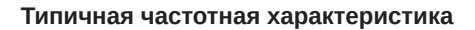

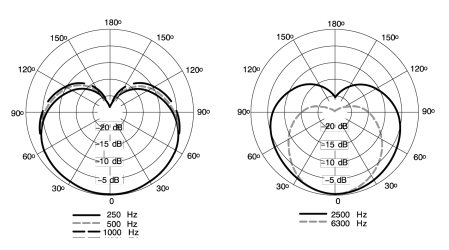

Типичная полярная диаграмма

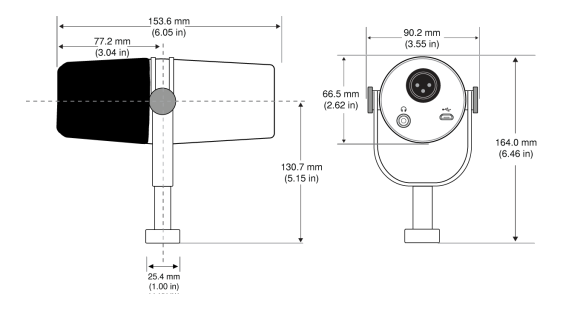

#### Габаритные размеры

| Светодиод индикатора | Цвет    | Значение дБ |
|----------------------|---------|-------------|
| 8                    | Желтый  | –6 дБ       |
| 7                    | Желтый  | –12 дБ      |
| 6                    | Желтый  | –18 дБ      |
| 5 шт.                | Зеленый | –24 дБ      |
| 4                    | Зеленый | –30 дБ      |
| 3                    | Зеленый | –39 дБ      |
| 2                    | Зеленый | –48 дБ      |
| 1                    | Зеленый | –90 дБ      |

## Сборка дужки MV7

Дужка МV7 позволяет подкастеру гибко размещать микрофон. Ослабьте ручки дужки, при этом вы сможете отрегулировать микрофон под разными углами. Если микрофон отсоединяется от дужки, выполните следующие действия для его надлежащей сборки и надежной фиксации. С каждой стороны используется одна тонкая серая пружинная шайба, одна блестящая серебряная латунная шайба, две черные пластиковые шайбы, а также дужка и ручка дужки с резьбой.

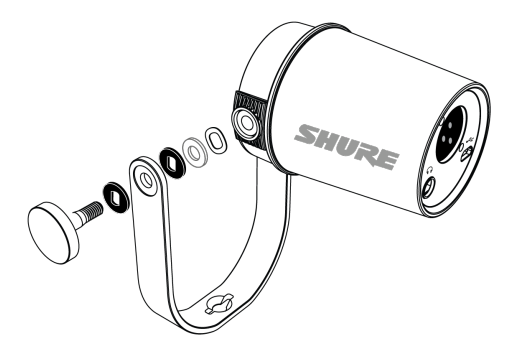

1. Начните с ручки с резьбой, плоская сторона должна быть направлена вниз на столе.

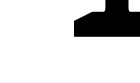

- 2. Установите шайбы на ручке с резьбой.
  - Установите черную пластиковую шайбу на ручку.
  - Установите одну сторону дужки на следующей части.
  - Затем установите вторую черную пластиковую шайбу.
  - Установите плоскую серебряную шайбу, а затем тонкую пружинную шайбу на ручку с резьбой.
- 3. Удерживайте пальцем винт на месте и сдвиньте МV7 на винт с резьбой и поверните ручку для фиксации шайб.

**Примечание.** Убедитесь, что с этой стороны детали установлены и не затянуты, чтобы было место для простого перемещения дужки и установки шайб с противоположной стороны.

- 4. С противоположного кронштейна дужки установите шайбы на стороне MV7 в противоположном порядке. Thin spring washer > Flat silver washer > Black plastic washer > Yoke arm
- 5. Кронштейн дужки необходимо расположить непосредственно на шайбах. Чтобы убедиться, что шайбы выровнены, вставьте ручку через дужку и шайбы и проверьте, что все правильно установлено по центру. Оставьте ручку на месте.
- 6. Установите вторую черную пластиковую шайбу на оставшуюся часть ручки с резьбой.
- 7. Извлеките ручку. Вставьте ручку с резьбой и черную пластиковую шайбу в установленные шайбы и затяните с обеих сторон для обеспечения устойчивости микрофона.

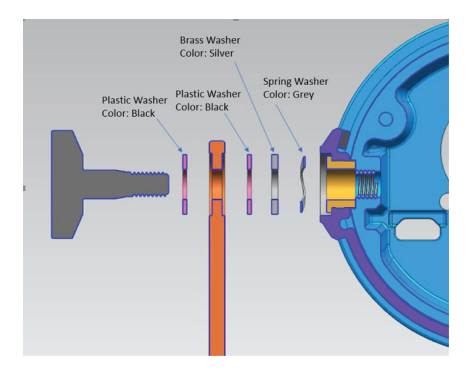

## Принадлежности

### Принадлежности, входящие в комплект

| 10 foot Micro-B to USB-A cable | 95A45110 |
|--------------------------------|----------|
| 10 foot Micro-B to USB-C cable | 95B38076 |

### Запасные части

| Black Windscreen  | AMV7-K-WS |
|-------------------|-----------|
| Silver Windscreen | AMV7-S-WS |

### Отдельно заказываемые аксессуары

| Кабель Lightning1 м | AMV-LTG |
|---------------------|---------|
|---------------------|---------|

## Сертификация

### Информация для пользователя

Данное оборудование прошло испытания, и было установлено, что оно соответствует пределам для цифрового устройства класса В согласно части 15 Правил FCC. Это оборудование генерирует, использует и может излучать радиочастотную энергию; и, если его установка и эксплуатация осуществляются не в соответствии с инструкцией по эксплуатации производителя, оно может создавать помехи для приема радио- и телесигналов.

**Уведомление** Правила FCC предусматривают, что изменения или модификации, явно не одобренные Shure Incorporated, могут лишить вас права на управление данным оборудованием.

Эти пределы определены исходя из обеспечения обоснованного уровня защиты от вредных помех при установке в жилых зданиях. Это оборудование генерирует, использует и может излучать высокочастотную энергию; если его установка осуществляется не в соответствии с инструкциями, оно может создавать вредные помехи для радиосвязи. Однако нет гарантии, что при конкретной установке помехи не возникнут. Если оборудование создает вредные помехи приему радио- или телевизионных передач, в чем можно убедиться, включая и выключая оборудование, пользователю рекомендуется устранить помехи одной или несколькими из следующих мер:

- Измените ориентацию или переместите приемную антенну.
- Увеличьте расстояние между оборудованием и приемником.
- Подключите оборудование к розетке, находящейся не в той цепи, к которой подсоединен приемник.
- Обратитесь за помощью к дилеру или опытному радио- или телевизионному технику.

Это устройство соответствует требованиям части 15 Правил FCC. Эксплуатация ограничена следующими двумя условиями:

- 1. Это устройство не должно создавать вредных помех.
- 2. Это устройство должно принимать любые помехи, включая и те, которые могут привести к нежелательным явлениям при работе устройства.

Этот цифровой аппарат класса В соответствует канадским нормам ICES-003.

Знак соответствия стандарту Industry Canada ICES-003: CAN ICES-3 (B)/NMB-3(B)

Этот микрофон предназначен для использования с любыми микрофонными стойками с резьбовым переходником 5/8 дюйма.

**Примечание.** Тестирование проводилось с использованием входящих в комплект и рекомендуемых типов кабелей. Использование неэкранированных кабелей может ухудшить характеристики ЭМС.

## Уведомление СЕ

Настоящим Shure Incorporated заявляет, что данное изделие с маркировкой СЕ определено как соответствующее требованиям Европейского союза. Полный текст декларации соответствия ЕС доступен по адресу: https://www.shure.com/ en-EU/support/declarations-of-conformity.

#### Уполномоченный европейский импортер/представитель:

Shure Europe GmbH Department: Общее соответствие стандартам Jakob-Dieffenbacher-Str. 12 75031 Eppingen, Germany Телефон: +49-7262-92 49 0 Факс: +49-7262-92 49 11 4 Электронная почта: EMEAsupport@shure.de

Это изделие удовлетворяет существенным требованиям всех соответствующих директив ЕС и имеет разрешение на маркировку СЕ.

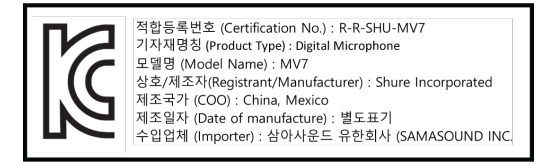

Made for iPad (5th generation), iPad (6th generation, iPad (7th generation, iPad (8th generation), iPad Air 2, iPad Air 3, iPad Mini 4, iPad Mini 5, iPad Pro 9.7-inch (1st generation), iPad Pro (12.9-inch) 1st generation, iPad Pro 10.5-inch 2017 (2nd generation), iPad Pro 12.9-inch 2017 (2nd generation), iPhone 6s, iPhone 6s Plus, iPhone SE, iPhone 7, iPhone 7 Plus, iPhone 8, iPhone 8 Plus, iPhone X, iPhone Xs, iPhone Xs Max, iPhone XR, iPhone 11, iPhone 11 Pro, iPhone 11 Pro Max, iPhone 12, iPhone 12 Pro, iPhone 12 Pro Max, iPhone SE 2, iPod Touch (7th generation).

iPad, iPhone, iPod and iPod touch are trademarks of Apple Inc., registered in the U.S. and other countries. iPad Air, iPad mini, and Lightning are trademarks of Apple Inc. The trademark "iPhone" is used in Japan with a license from Aiphone K.K.

### Совместимость с Android

Это оборудование совместимо с устройствами Android, поддерживающими подключение разъемов USB Audio Class 2.0 и USB-C. Поддерживаются не все устройства Android. Android является товарным знаком Google Inc.

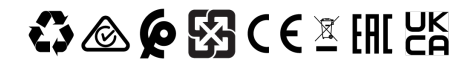